# Archiwum Prac Dyplomowych

#### Instrukcja dla studentów

### 1. Logowanie do APD

Adres internetowy serwisu Archiwum Prac Dyplomowych Uczelni Techniczno-Handlowej im. Heleny Chodkowskiej: <u>http://apd.uth.edu.pl</u>

| Uczelnia Techniczno-Handlowa im. | n. Heleny Chodkowskiej w Warszawie - Centralny System Uwierzytelniania                                                                                                    | Nie jesteś zalogowany   🚟   zaloguj się                                                                                                    |
|----------------------------------|----------------------------------------------------------------------------------------------------|----------------------------------------------------------------------------------------------------|
|                                  | Archiwum Prac Dyplomowych                                                                                                    | Litte                                                                                                    |
| INFORMACJE KATALOG               |                                                                                                    |                                                                                                    |
|                                  | Image: Strak uwierzytelnienia         Image: Strak uwierzytelnienia         Image: Strak uwierzytelnienia </th <th>nienia.<br/>olikacji.<br/>≥sję →<br/>ńcz →</th> | nienia.<br>olikacji.<br>≥sję →<br>ńcz →                                                                                                    |
|                                  | Uczelnia Techniczno-Handlowa im. Heleny Chodkowskiej w Warszawie<br>© ul. Jutrzenki 135; 02-231 Warszawa<br>Lete: (22) 262 88 00<br>www. http://www.uth.edu.pl                                                                                                    | Uniwersytecki System Obslugi Studiów<br>Archiwum Prac Dyplomowych<br>🖻 kontakt<br>1° deklaracja dostępności<br>© APD 6.8.0.0-4 (24ca168a) :: 2022-08-25 |

Aby zalogować się do serwisu APD należy na stronie głównej APD kliknąć link **<zaloguj się>,** który przekieruje do **systemu autoryzacji** CAS UTH. Logowanie jak do USOSWeb/Moodle.

| Logowanie |               |                                                                           | <b>≱</b> ≹ English |
|-----------|---------------|---------------------------------------------------------------------------|--------------------|
|           | UTI           | UCZELNIA<br>TECHNICZNO-HANDLOWA<br>Im. H. Cheddewnikiej<br>Main ani. 1999 |                    |
|           | Identyfikator |                                                                           |                    |
|           | Hasło         |                                                                           |                    |
|           | Zaloguj się   | Ustaw nowe hasło                                                          |                    |
|           |               | Pomoc                                                                     |                    |
|           | Dekla         | racja dostępności                                                         |                    |

Na otwartej stronie należy uzupełnić pola (identyfikator, hasło) własnymi danymi i kliknąć w **<zaloguj się>.** 

## 2. Zarządzanie pracami - "Moje prace i zadania"

Dziekanat wprowadza dane: temat pracy dyplomowej oraz skład komisji egzaminacyjnej (promotor, recenzent). Jeżeli nie ma wpisanych tych informacji należy skontaktować się z Dziekanatem.

# Ważne! W przypadku jakiejkolwiek zmiany uzgodnionej z Promotorem w temacie pracy dyplomowej należy niezwłocznie powiadomić Dziekanat!

Po zalogowaniu pojawia się strona "Moje prace i zadania". Strona ta jest zawsze dostępna po kliknięciu w górnym menu w link **<MOJE APD>.** 

| INFORMACJE KATALOG                   | MOJE PRACE                                                                                                    |                                                                                     |
|--------------------------------------|----------------------------------------------------------------------------------------------------|-------------------------------------------------------------------------------------|
| NA SKRÓTY                            | Moje prace i zadania                                                                                                    |                                                                                     |
| MOJE PRACE<br>→ dyplomowe<br>• autor | Ta strona zawiera podgląd czekających na Ciebie zadań, Tr<br>propozycji tematów prac dyplomowych. Zadania i prace po<br>rodzaju czynności do wykonania. | woich prac, nadchodzących egzaminów i<br>grupowane są w zależności od Twojej roli i |
| → dyplomowe<br>• uzupełnij           |                                                                                                    | Więcej 🗸                                                                            |
| informacje                           | Informacia o pracy                                                                                                    | Uzunežnjanje informacij o pracy                                                     |
| MOJE DYPLOMY<br>→ lista              | Prace duplomowe                                                                                                    | Zadania                                                                             |
| MOJE<br>EGZAMINY                     | Autor                                                                                                    | Uzupełnij informacje                                                                |
| → lista                              | Przykładowa praca magisterska                                                                                                    | Przykładowa praca magisterska                                                       |
| MOJE TEMATY<br>→ wnioski             |                                                                                                    | Pokaż wszystkie                                                                     |
| - autor                              | Pokaż wszystkie                                                                                                    |                                                                                     |

Główna treść tej strony podzielona jest na dwa moduły.

W lewej kolumnie **<Prace dyplomowe>** znajduje się lista prac których autorem jest student.

W prawej kolumnie **<Zadania**> znajduje się lista prac, w których student ma uzupełnić informacje. W celu przejścia do danej pracy i uzupełnienia informacji należy kliknąć tytuł danej pracy.

### 3. Wprowadzanie danych pracy

Po kliknięciu w tytuł pracy pojawi się poniższa strona. Należy wypełnić wszystkie konieczne pola w zakładce **Informacje o pracy**. Jeżeli wszystkie dane zostaną wpisane poprawnie można zapisać dane pracy używając przycisku **<ZAPISZ DANE PRACY>** [1].

Na tym etapie należy również zatwierdzić **Oświadczenia o prawach autorskich**, którego treść pojawi się w nowym okienku. **Bez zatwierdzenia tego oświadczenia** nie będzie możliwe kontynuowanie pracy.

Po zatwierdzeniu oświadczenia i ponownym użyciu przycisku

**<ZAPISZ DANE PRACY>** [1], konieczne jeszcze będzie potwierdzenie zapisywanych zmian.

| <ul> <li>wróć do poprzedniej stro</li> </ul> | ony  |                                                    |           |  |  |  |
|----------------------------------------------|------|----------------------------------------------------|-----------|--|--|--|
| tus pracy                                    |      |                                                    |           |  |  |  |
|                                              |      |                                                    |           |  |  |  |
| )                                            |      | Wpisywanie danych pracy 23                         | )(4)      |  |  |  |
|                                              |      | Przeidź do dodaw                                   | ania nlik |  |  |  |
|                                              |      |                                                    | ania piik |  |  |  |
|                                              |      |                                                    |           |  |  |  |
| nformacje o pracy Pliki                      | Ant  | typlagiat Recenzie                                 |           |  |  |  |
| -                                            |      |                                                    |           |  |  |  |
| Informacje o pracy                           | 4    |                                                    |           |  |  |  |
|                                              |      | Zapisz dane                                        | огасу     |  |  |  |
| Język pracy:                                 |      | oolski [PL]                                        |           |  |  |  |
|                                              |      | Przykładowa praca magisterska                      |           |  |  |  |
| Tytuł:                                       |      | Tu wpisz tytuł pracy w języku angielskim           |           |  |  |  |
|                                              |      | Limit 1000, wprowadzono 40 znaków                  |           |  |  |  |
| Autor:                                       |      | Magisterium na 🗇 i na programie 🖉 😳 💶              |           |  |  |  |
|                                              | 1    | Data egzaminu dyplomowego: 1 ? Takarada 2020 09:0  |           |  |  |  |
| Promotor pracy:                              |      |                                                    |           |  |  |  |
| Jednostka organizacyjna                      | : W  | lydział 11. w m                                    |           |  |  |  |
| _                                            |      | Tu wpisz streszczenie pracy w języku polskim.      |           |  |  |  |
|                                              |      | Limit 4000. wprowadzono 45 znaków                  | - 11      |  |  |  |
| Streszczenie:                                |      | Tu wpisz streszczenie pracy w iezyku angielskim.   |           |  |  |  |
|                                              |      |                                                    | .11       |  |  |  |
|                                              |      | Limit 4000, wprowadzono 48 znaków                  |           |  |  |  |
|                                              |      | Tu wpisz słowa kluczowe pracy w języku polskim.    |           |  |  |  |
|                                              |      | Limit 1000, wprowadzono 47 znaków                  | .12       |  |  |  |
| Słowa kluczowe:                              |      | Tu wpisz słowa kluczowe pracy w języku angielskim. |           |  |  |  |
|                                              |      |                                                    | 244       |  |  |  |
|                                              |      | Limit 1000, wprowadzono 50 znaków                  |           |  |  |  |
|                                              |      |                                                    |           |  |  |  |
| Osoby piszące recenzje:                      |      |                                                    |           |  |  |  |
| Osoby piszące recenzje:<br>Status pracy:     | () W | prowadzenie przez autora danych o pracy            |           |  |  |  |

# Po zatwierdzeniu wprowadzonych zmian uaktywni się przycisk <**PRZEJDŹ DO DODAWANIA PLIKÓW> [2]**

Kliknięcie w ten przycisk spowoduje przejście na kolejny etap Statusu pracy, czyli wgrywanie plików z pracą.

### 4. Wgrywanie plików pracy

| Status pracy<br><u>Autor pracy</u><br>Przesyłanie plików z pracą                  | 3(4)(5)                                    |
|-----------------------------------------------------------------------------------|--------------------------------------------|
| Wróć do edycji danych 🛈                                                           | Przekaż do zatwierdzenia przez promotora 🕧 |
| Informacje o pracy Pliki Antyplagiat Recenzje                                     |                                            |
| Nie dodano jeszcze żadnych plików do zestawu<br>Wersja pracy: 1 (niezatwierdzona) | Dodaj pliki →                              |

W celu dodania pliku pracy należy kliknąć Dodaj pliki

Pracę należy dodać w jednym pliku. Jako rodzaj pliku wybrać **PRACA**. Dopuszczalne rozszerzenie to **pdf**, a plik nie może być większy niż 20 MB. Na tym etapie można zmienić język pliku pracy, który domyślnie jest ustawiony jako **Polski [PL]**.

Wgrywany plik pracy powinien być jej kompletną wersją, zawierającą wszystkie wymagane elementy, takie jak strona tytułowa, spis treści itp.,

|                   | Praca 🗸                                                                                                    |
|-------------------|----------------------------------------------------------------------------------------------------|
| Rodzaj:           | Maksymaina liczba w zestawie: 1<br>Maksymalny rozmiar pliku: 20,0 MB<br>Dopuszczalne rozszerzenia: .pdf                           |
| Plik:             | Przeglądaj Nie wybrano pliku.<br>Znajdujące się w nazwie pliku numery PESEL autorów pracy zostaną automatycznie zamienione na ich |
| Język zawartości: | identyfikatory w systemie USOS. Polski [PL]                                                                                       |
| Opis:             |                                                                                                    |
|                   |                                                                                                    |

Po uzupełnieniu tych danych należy kliknąć w przycisk **<Dodaj do zestawu>**.

W przypadku, gdy elementem pracy jest jakiś załącznik, należy go dodać analogicznie jak plik pracy, ale wybierając rodzaj **INNE**. Dozwolone formaty załączanych plików to: PDF, ZIP, TGZ, a maksymalny rozmiar to 50 MB;

Po dodaniu takiego elementu pracy należ kliknąć <Dodaj do zestawu>.

Opcja **Dodaj adres URL** umożliwia podanie linku do elementu pracy (np. strony internetowej, itp.)

Po dodaniu wszystkich plików, będą one widoczne w tabeli Elementy zestawu

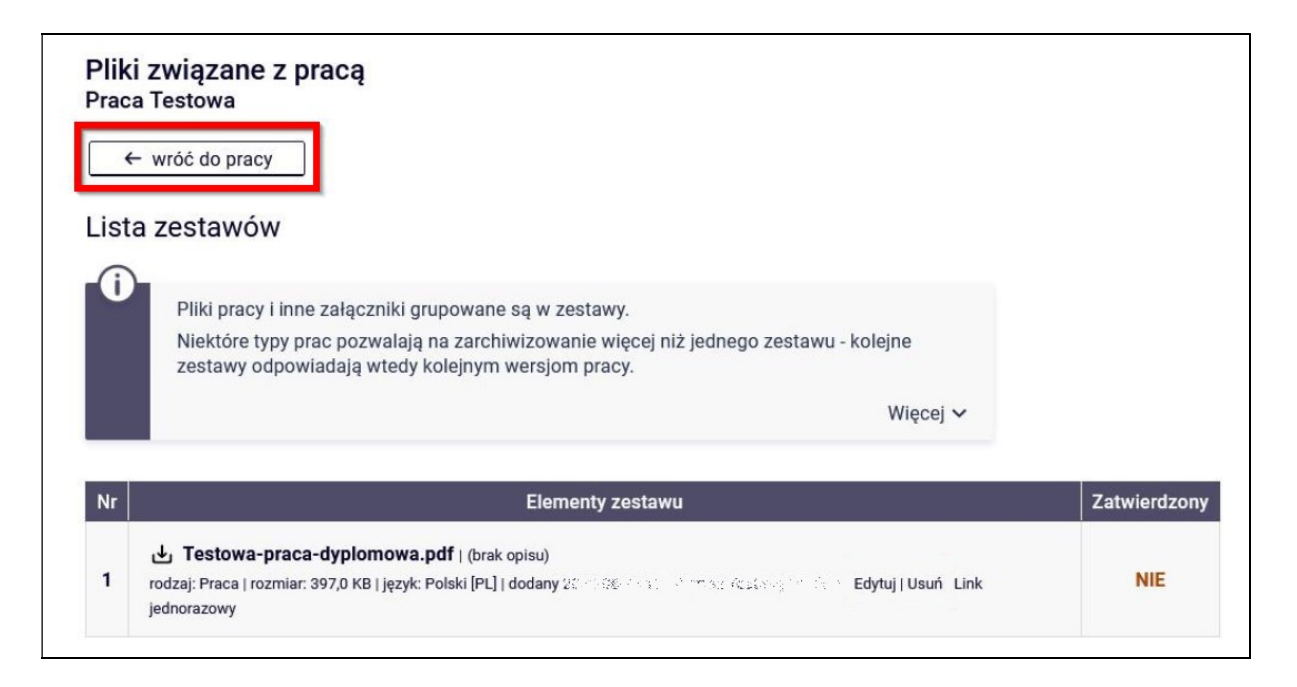

W celu przekazania ich do oceny promotora należy kliknąć **< Wróć do pracy>.** 

## 5. Przekazanie pracy do promotora

Na tym etapie można jeszcze powrócić do edycji wprowadzonych danych, a jeśli wszystko zostało poprawnie wypełnione, należy przekazać pracę do promotora, klikając w przycisk **< Przekaż do zatwierdzenia przez promotora>**.

| Przykładowa praca magisterska<br>Praca magisterska |                                                                  |
|----------------------------------------------------|------------------------------------------------------------------|
| ← wróć do poprzedniej strony                       |                                                                  |
| Status pracy                                       |                                                                  |
| 1 2                                                | Autor pracy     3…4…5       Przesyłanie plików z pracą     3…4…5 |
| Wrôć do edycji danych 🚯                            | Przekaż do zatwierdzenia przez promotora                         |
|                                                    |                                                                  |

Po wykonaniu tej czynności nie będzie już możliwości dokonywania zmian w informacji o pracy oraz podmiany załączonych plików, chyba że promotor cofnie pracę do poprawy.

Praca zostanie przekazana na kolejny etap w systemie, a promotor otrzyma powiadomienie o przesłanej pracy, gotowej do zatwierdzenia i zrecenzowania

| status pracy       |       |             |                |                        |                |    |
|--------------------|-------|-------------|----------------|------------------------|----------------|----|
| 1-2-3-             |       |             | O Prom<br>Akce | notor<br>ptacja danych |                | 46 |
| Informacje o pracy | Pliki | Antyplagiat | Recenzenci     | Recenzje               | Historia zmian |    |
| (j                 |       | autor       | 291- 2         |                        |                |    |
|                    |       |             |                |                        |                |    |

Na tym etapie student będzie miał tylko możliwość sprawdzenia postępu prac nad wystawianiem recenzji załączonej pracy.

Szary kolor ikonki przy nazwisku osoby promotora lub recenzenta oznacza, że recenzja nie została jeszcze wystawiona, a zielony, że recenzja jest dostępna. W recenzjach jest widoczna ocena z pracy.

Po wystawieniu wszystkich recenzji praca otrzymuje status Gotowa do obrony